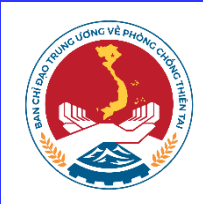

BỘ NÔNG NGHIỆP VÀ PHÁT TRIỀN NÔNG THÔN TÔNG CỤC PHÒNG CHỐNG THIÊN TAI

## HƯỚNG DẪN NHẬP DỮ LIỆU BẢN ĐỒ QUẢN LÝ THÔNG TIN SẠT LỞ BỜ SÔNG, XÓI LỞ BỜ BIỀN VÙNG ĐỒNG BẰNG SÔNG CỬU LONG TRÊN WEBGIS

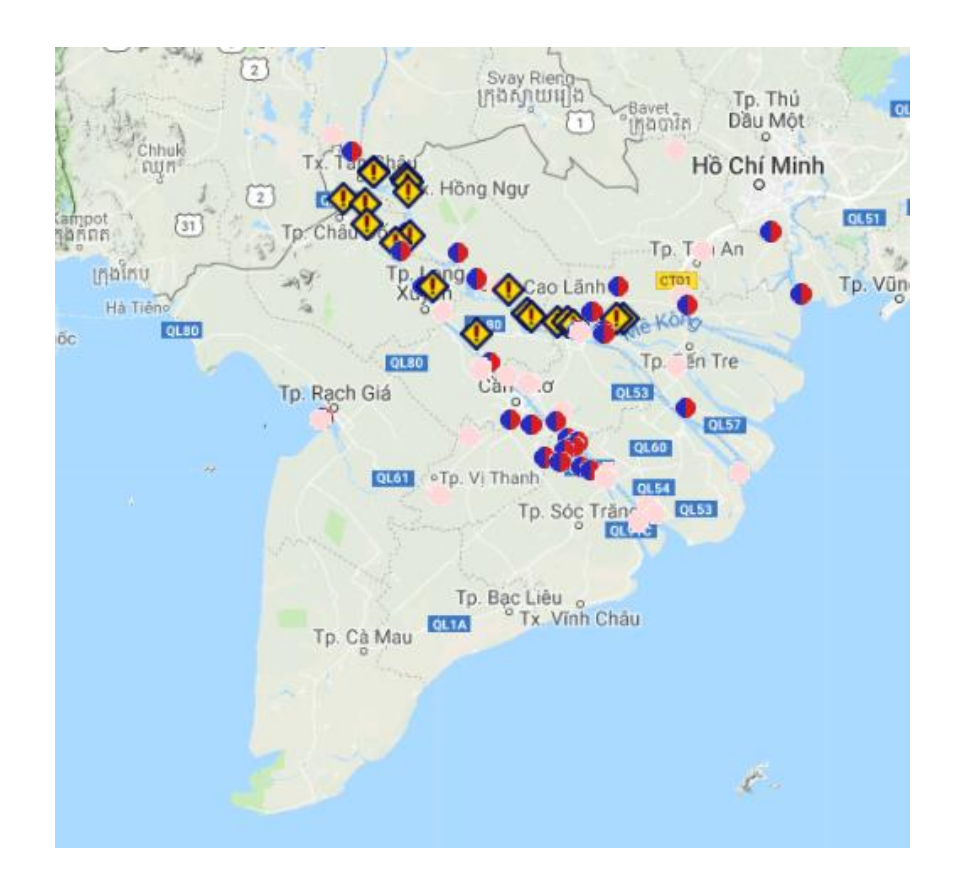

Hà Nội, tháng 4 năm 2019

## MỤC LỤC

| I. TỔNG QUAN BẢN ĐỒ SẠT LỞ1                                                                                                  |
|----------------------------------------------------------------------------------------------------|
| 1.1 Tên phần mềm:1                                                                                                    |
| 1.2 Sơ lược về phần mềm bản đồ1                                                                                              |
| 1.3 Hỗ trợ1                                                                                                    |
| II. HƯỚNG DẪN ĐĂNG NHẬP2                                                                                                    |
| 2.1 Truy cập website2                                                                                                    |
| 2.2 Đăng nhập vào hệ thống2                                                                                                  |
| III. HƯỚNG DẪN ĐƯA KHU VỰC SẠT Lở, CÔNG TRÌNH VÀ KHU VỰC<br>BỒI LẮNG LÊN BẢN ĐÔ                                              |
| 3.1 Nền bản đồ                                                                                                    |
| 3.2 Vẽ một đoạn sạt lở, khu vực đã có công trình hay khu vực bồi                                                             |
| 3.3 Bổ sung thông tin cho đoạn sạt lở, khu vực đã có công trình hay khu vực bồi.                                             |
| 4                                                                                                    |
| IV. HƯỚNG DẪN CHỈNH SỬA, CẬP NHẬT KHU VỰC SẠT LỞ, CÔNG TRÌNH TRÊN BẢN ĐÔ12                                                   |
| 4.1 Chỉnh sửa đoạn sạt lở, khu vực đã có công trình hay khu vực bồi lên bản đồ.<br>12                                        |
| 4.2 Chỉnh sửa nội dung thông tin, ảnh và video của một đoạn sạt lở, khu vực đã có công trình hay một đoạn bồi mới lên bản đồ |

## I. TỔNG QUAN BẢN ĐỒ SẠT LỞ (WEBGIS)

#### 1.1 Tên phần mềm:

Bản đồ quản lý thông tin sạt lở bờ sông, xói lở bờ biển vùng đồng bằng sông Cửu Long trên Webgis.

#### 1.2 Sơ lược về phần mềm bản đồ

- Phần mềm Webgis được thiết kế và hoạt động trên nền tảng web, người dùng có thể truy cập được trên các thiết bị máy tính để bàn, laptop, máy tính bảng hoặc smartphone với yêu cầu máy được kết nối Intenet và chạy được trình duyệt Web.

- Phần mềm được công bố trên địa chỉ: <u>www.bandosatlo.com</u>. Đây là địa chỉ tạm thời sử dụng trong thời gian tới, địa chỉ website có thể chuyển về sử dụng tại website của Tổng cục, khi nào hệ thống có thay đổi, Tổng cục sẽ thông báo chính thức về địa chỉ website mới.

- Phần mềm được thiết kế trực quan, sử dụng các bản đồ nền khác nhau, người dùng có thể sử dụng bản đồ nền bản đồ Việt Nam, nền Google, nền Open Street, nền vệ tinh,... để tham chiếu (Vệ tinh, địa hình, đường phố).

- Phần mềm cho phép quản lý các điểm, đoạn sạt lở, các công trình phòng chống sạt lở, quản lý các thông tin chi tiết về các điểm/ đường sạt lở cũng như hiện trạng sạt lở của 13 tỉnh đồng bằng sông Cửu Long.

- Phần mềm có công cụ trực quan để người dùng có thể vẽ đường/điểm trên bản đồ, thêm mới các đường/điểm và các công trình phòng chống sạt lở.

- Phần mềm cho phép tra cứu thông tin tại mọi thời điểm.

#### 1.3 Hỗ trợ

Thông qua tài liệu hướng dẫn người dùng có thể nắm được các chức năng trên hệ thống phần mềm và có thể dùng tài liệu để tự tìm hiểu.

Trong quá trình sử dụng người dùng có thể gọi đến đường dây nóng để được hỗ trợ, hoặc gửi về hòm thư điện tử:

- Vụ Kiểm soát an toàn thiên tai:

+ Mail: vuantoanthientai@vndma.gov.vn

+ Số điện thoại: 0987 792 409 (anh Nguyễn Đức Thắng).

- Công ty Visky

+ Mail: <u>tuyendo@viskynet.com</u>

+ Số điện thoại: **090 447 2468** (anh Tuyên)

#### II. HƯỚNG DẪN ĐĂNG NHẬP 2.1 Truy cập website: bandosatlo.com

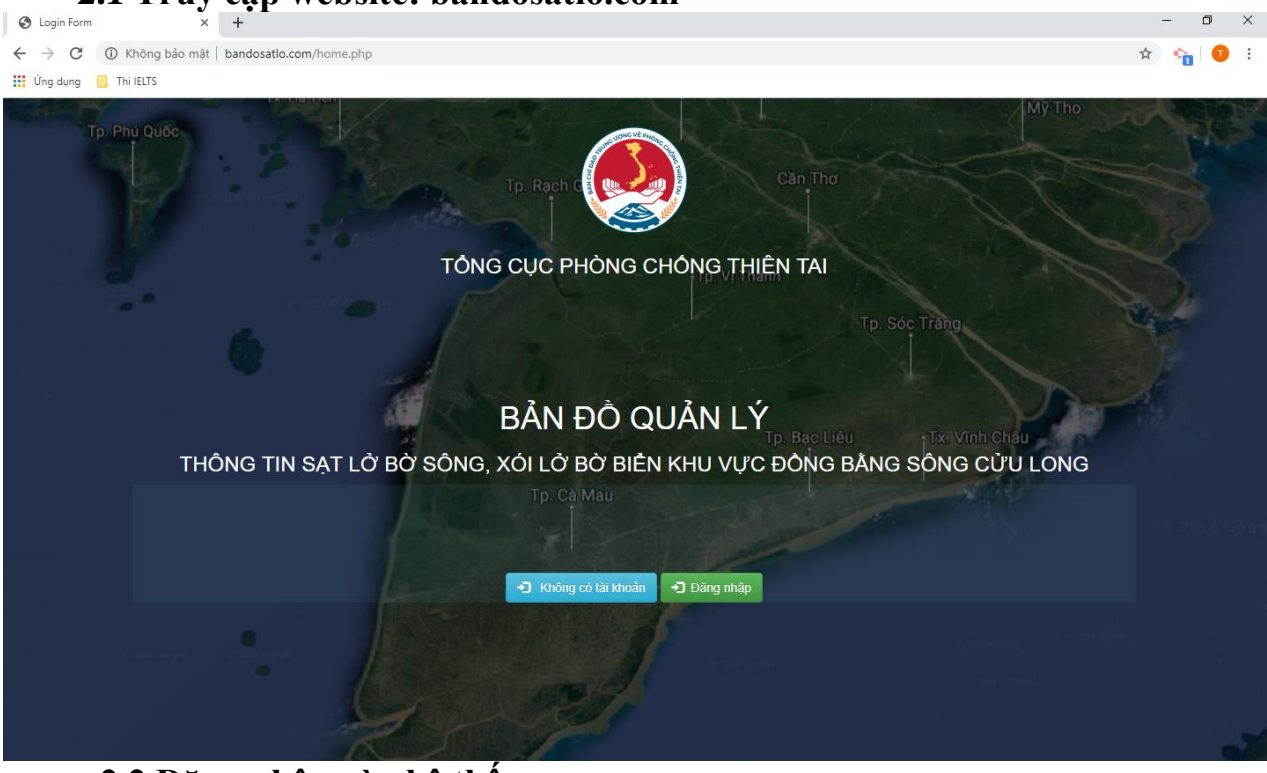

#### 2.2 Đăng nhập vào hệ thống

- Click chuột vào biểu tượng 🗩 Đăng nhập

- Điền User và password (User và password đã được cung cấp cho Văn phòng TT Ban chỉ huy PCTT và TKCN các tỉnh trước đó).

| ĐĂNG NI      | hập hệ thố  | NG <sub>vi Thanh</sub> |
|--------------|-------------|------------------------|
| satloangiang |             |                        |
|              |             |                        |
|              |             | To Doo U               |
|              | Đ Đăng nhập | ·                      |
| J            | p. Cà Mau   | Survey and the second  |

### III. HƯỚNG DẫN ĐƯA KHU VỰC SẠT LỞ, CÔNG TRÌNH VÀ KHU VỰC BÒI LẮNG LÊN BẢN ĐÒ.

#### 3.1 Nền bản đồ.

- Đề nghị sử dụng nền vệ tinh để đưa đoạn sạt lở lên bản đồ, click vào Nền vệ tinh nằm ở góc dưới bên trái màn hình.

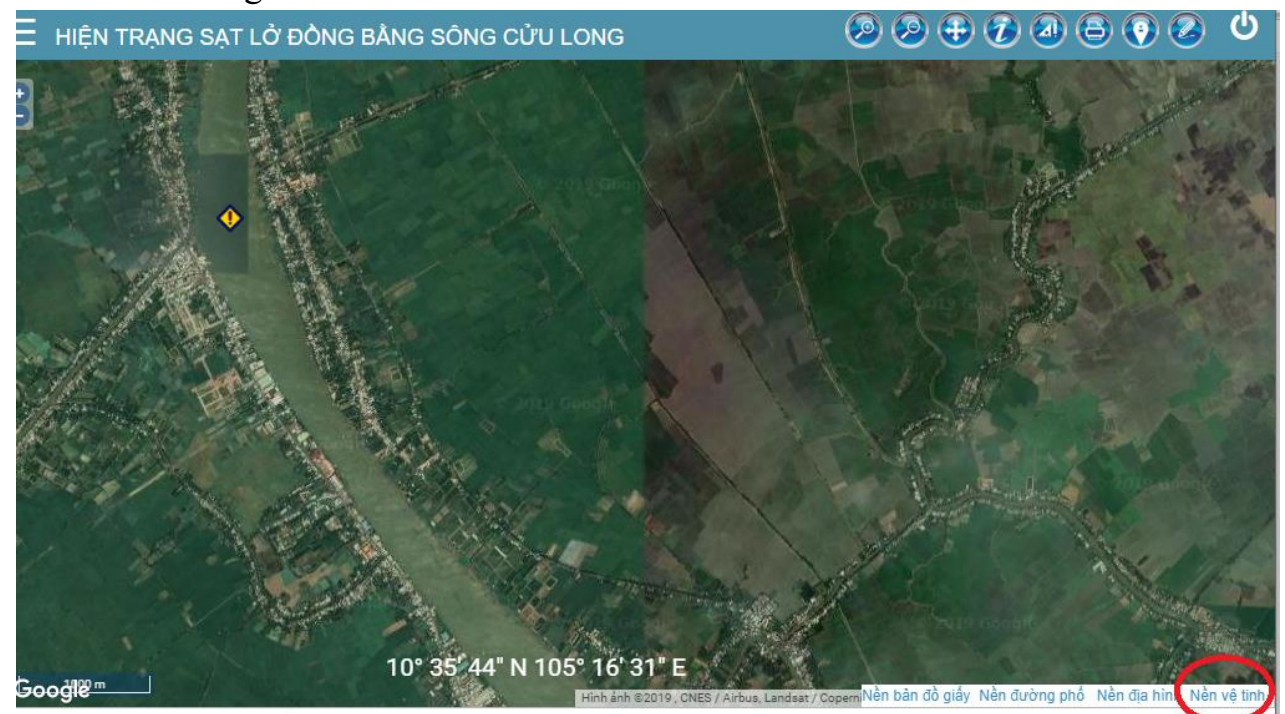

3.2 Vẽ một đoạn sạt lở, khu vực đã có công trình hay khu vực bồi.

- Để vẽ thêm 1 đường sạt lở hoặc một khu vực có công trình, đang bồi lắng,

click vào biểu tượng 🥙 nằm phía góc trên bên trái màn hình.

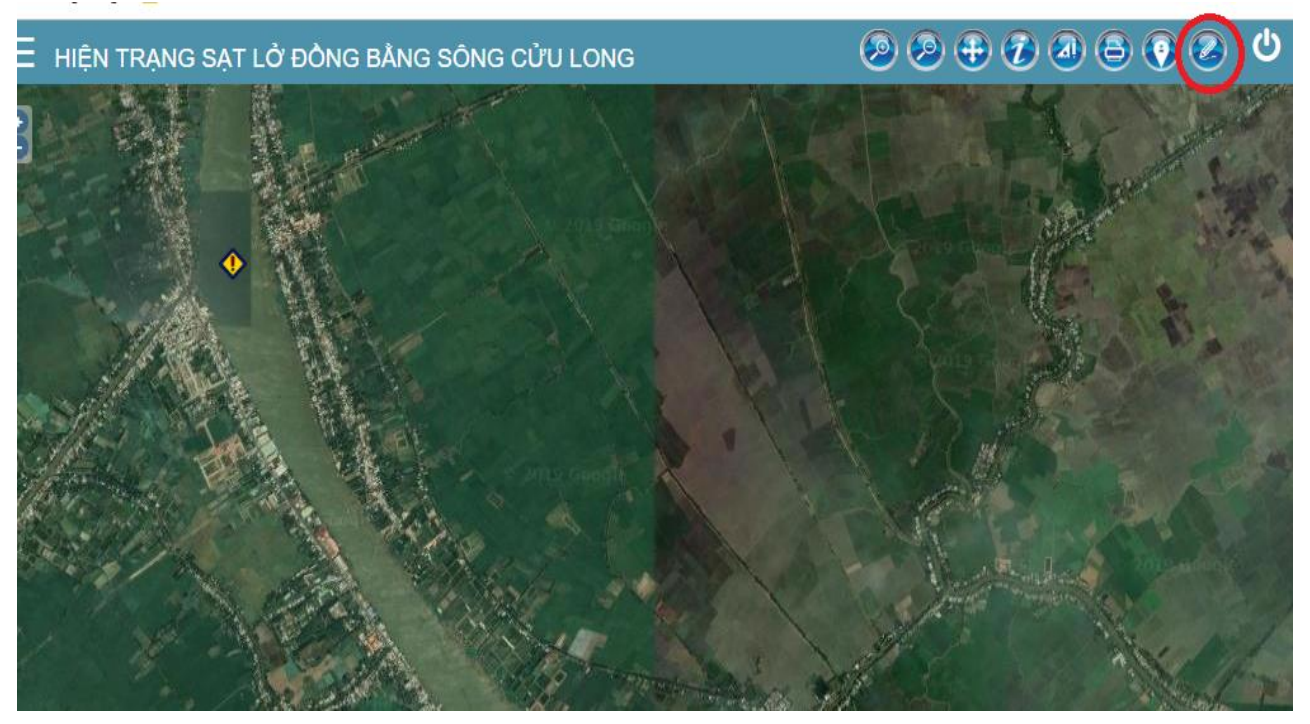

- Click vào để đưa thêm một đoạn sạt lở, khu vực đã có công trình hay một đoạn bồi mới lên bản đồ.

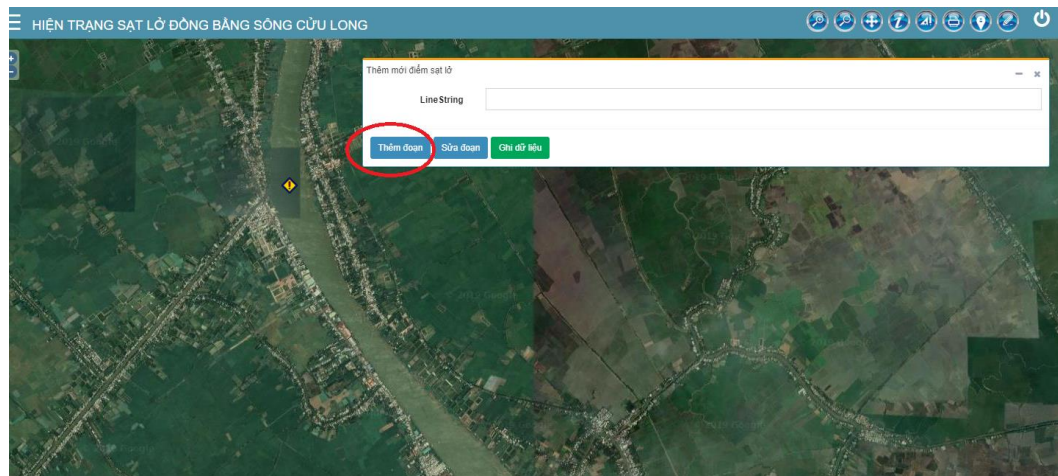

- Tiến hành vẽ đoạn sạt lở, khu vực đã có công trình hay một đoạn bồi mới lên bản đồ. Kết thúc đường vẽ bằng click đúp chuột.

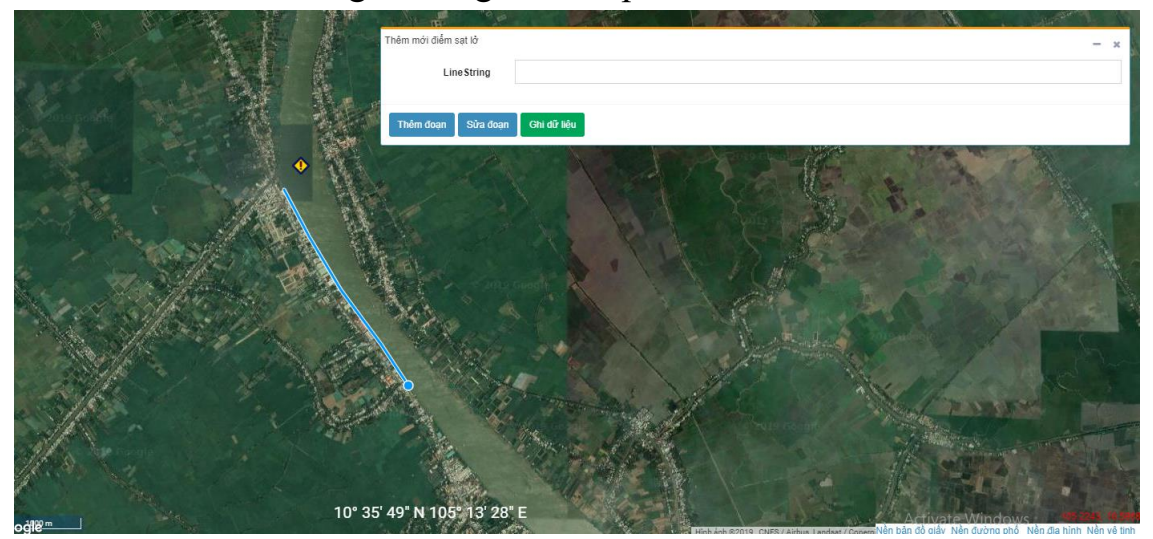

3.3 Bổ sung thông tin cho đoạn sạt lở, khu vực đã có công trình hay khu vực bồi.

Để bổ sung thông tin cho đoạn sạt lở, khu vực đã có công trình hay một

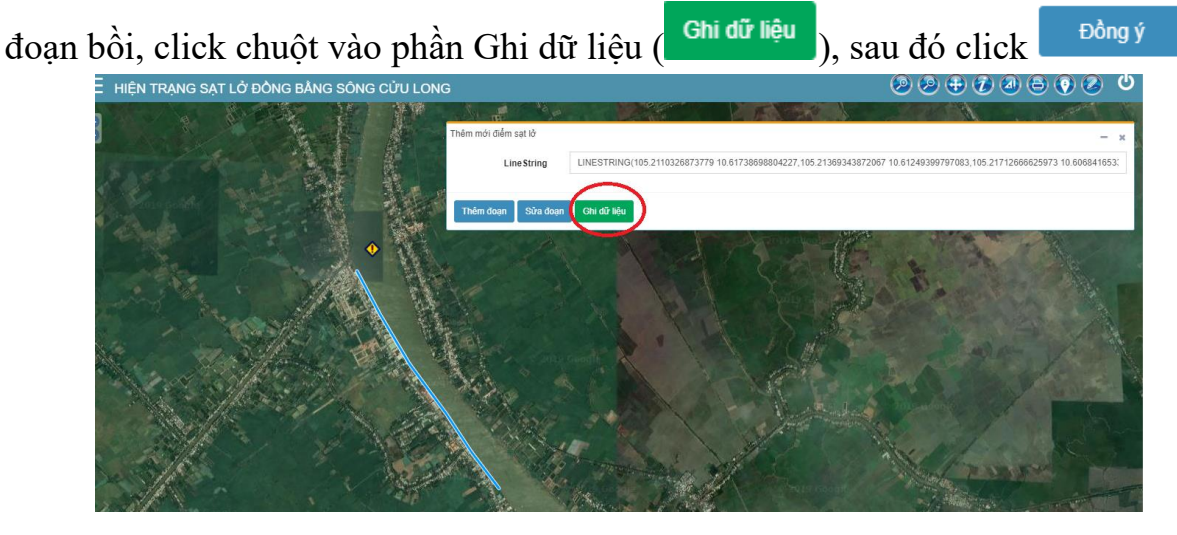

| a) Điền c          | ác thông tin sa                | ạt lở            | tin sạt lở  |               |                     |
|--------------------|--------------------------------|------------------|-------------|---------------|---------------------|
| CẬP NHẬT THÔNG TIN | ĐOẠT SẠT LỞ                    |                  |             |               | ×                   |
| Thông tin sạt lở   | Hình ảnh Phim tư liệu          | Dòng thời gian   |             |               | ^                   |
| Tiêu để            |                                |                  |             |               |                     |
| Địa điểm           |                                |                  |             |               |                     |
| Thuộc tỉnh         | An Giang 🔻                     | Thuộc huyện      | H. Châu Phú | Thuộc xã      | X. Vĩnh Thạnh Trung |
| Loại địa điểm      | Sạt lở bờ sông 🔻               | Thời gian xảy ra |             |               |                     |
| Thuộc biển         | Không xác định 🔹               | Chiều dài        |             | Chiều rộng    |                     |
| Tác động           |                                |                  |             |               |                     |
| Đề suất giải pháp  |                                |                  |             |               |                     |
| Kinh phí dự kiến   |                                |                  | Nguồn vốn   | Chưa xác định | ¥                   |
| Trạng thái xử lý   | Khu vực đã có công trình bảo v | ∕ệ ▼             | Năm xử lý   |               |                     |
|                    |                                |                  |             |               | Đóng Cập nhật       |

*Tiêu đề:* Điền tên khu vực bị sạt lở, bồi lăng hoặc tên công trình.

Thuộc tỉnh: Lựa chọn tên tỉnh theo liệt danh sách.

Loại địa điểm: Lựa chọn "Sạt lở bờ sông" hoặc "Xói lở bờ biển".

*Thuộc biển:* Đối với bờ sông lựa chọn "không xác định"; đối với bờ biển lựa chọn "Biển Tây" hoặc "Biển Đông".

Thuộc Huyện: Điền tên huyện.

Thuộc Xã: Điền tên xã.

Thời gian xảy ra: Điền thời gian xảy ra sạt lở, xây dựng công trình.

Chiều dài: Chiều dài sạt lở, khu vực bồi lắng, công trình, đơn vị là m.

Chiều rộng: Chiều rộng công trình, chiều sâu sạt lở, đơn vị là m.

*Tác động:* Ảnh hưởng của sạt lở; phạm vi bảo vệ của công trình.

Để xuất giải pháp: Các giải pháp phòng chống sạt lở bờ sông, bờ biển đối với khu vực sạt lở.

*Kinh phí dự kiến:* Kinh phí dự kiến để triển khai các giải pháp phòng chống sạt lở (tỷ đồng).

*Nguồn vốn:* Đối với các công trình đã xây dựng và các vị trí sạt lở đã có kế hoạch xử lý.

*Trạng thái xử lý:* Đề nghị xác định theo 6 trạng thái như sau

+ Sạt lở đặc biệt nguy hiểm chưa có kinh phí: Các khu vực sạt lở đặc biệt nguy hiểm (phân loại theo QĐ 01/2011/QĐ-TTg ngày 04/01/2011) hiện chưa có nguồn kinh phí để xử lý.

+ Sạt lở đặc biệt nguy hiểm đã có kế hoạch: Các khu vực sạt lở đặc biệt nguy hiểm (phân loại theo QĐ 01/2011/QĐ-TTg ngày 04/01/2011) đã có kế hoạch và kinh phí để xử lý.

+ Sạt lở nguy hiểm: Các khu vực sạt lở nguy hiểm (phân loại theo QĐ 01/2011/QĐ-TTg ngày 04/01/2011) + Sạt lở bình thường: Các khu vực sạt lở bình thường (phân loại theo QĐ 01/2011/QĐ-TTg ngày 04/01/2011).

+ Khu vực đã có công trình bảo vệ: Các khu vực đã xây dựng công trình phòng chống sạt lở.

+ Khu vực bồi: Các khu vực đang có diễn biến bồi.

Sau khi hoàn thành, ấn nút

ở phía góc dưới phải màn hình.

| Fhông tin sạt lở                                                      | Hình ảnh Phim tự liệ        | àu Dòng thời gian   |            |               |              |
|-----------------------------------------------------------------------|-----------------------------|---------------------|------------|---------------|--------------|
| nong an oạt lo                                                        |                             |                     |            |               |              |
| Tiêu đề                                                               | Xói lở bờ biến khu vực Xẻo  | Nhàu, H.An Minh     |            |               |              |
| Địa điểm                                                              |                             |                     |            |               |              |
| Thuộc tỉnh                                                            | Kiên Giang 🔹                | Thuộc huyện         | H. An Minh | Thuộc xã      | X. Tân Thạnh |
| Loại địa điểm                                                         | Xói lở bờ biến 🔹            | Thời gian xảy ra    |            |               |              |
| Thuộc biến                                                            | Biên Tây 🔻                  | Chiều dài           | 2000       | Chiều rộng    |              |
| Tác động                                                              | Làm mất đất, rừng ngập mặ   | in                  |            |               |              |
| Đề suất giải pháp                                                     |                             |                     |            |               |              |
| Kinh phí dự kiến                                                      | 60                          |                     | Nguồn vốn  | Chưa xác định |              |
| Trano thái xử lý                                                      | Sạt lở đặc biệt nguy hiểm c | hưa có kinh phí 🔹 🔻 | Năm xử lý  |               |              |
|                                                                       |                             |                     |            |               | Đóng         |
|                                                                       |                             |                     |            |               | a *          |
| b) Đưa h                                                              | ình ảnh lên h               | vản đồ Click        | vào tab    | hánh          |              |
| U $D$ $u$ $u$ $u$ $u$                                                 |                             |                     | vuo tuo    |               |              |
| IÂT THÔNG TIN I                                                       |                             |                     |            |               |              |
| IẬT THÔNG TIN I                                                       |                             |                     |            |               |              |
| HẬT THÔNG TIN H<br>nông tin sạt lở                                    | ình ảnh Phim tư liệu        | Dòng thời gian      |            |               |              |
| H <mark>ật THÔNG TIN H</mark><br>nông tin sạt lở<br>Cập nhật hình ảnh | ình ảnh                     | Dòng thời gian      |            |               | Lưu cập nhật |

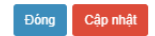

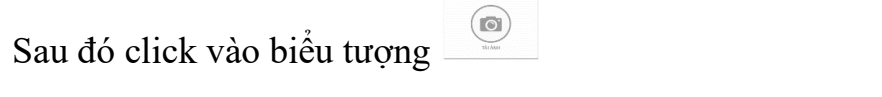

| CÂ | P NHẬT THÔNG T   | ÎN ĐOẠT SẠ     | τιở                         |              | × |
|----|------------------|----------------|-----------------------------|--------------|---|
|    | Thông tin sạt lở | Hình ảnh       | Phim tư liệu Dòng thời gian |              |   |
|    | Cập nhật hìph ảm |                |                             | Lưu cập nhật |   |
| (  | TĂ               | <b>D</b> I ÀNH |                             |              |   |

Lựa chọn file ảnh để tải lên (file ảnh nên để đuôi \*.jpg). Có thể tải thêm ảnh bằng

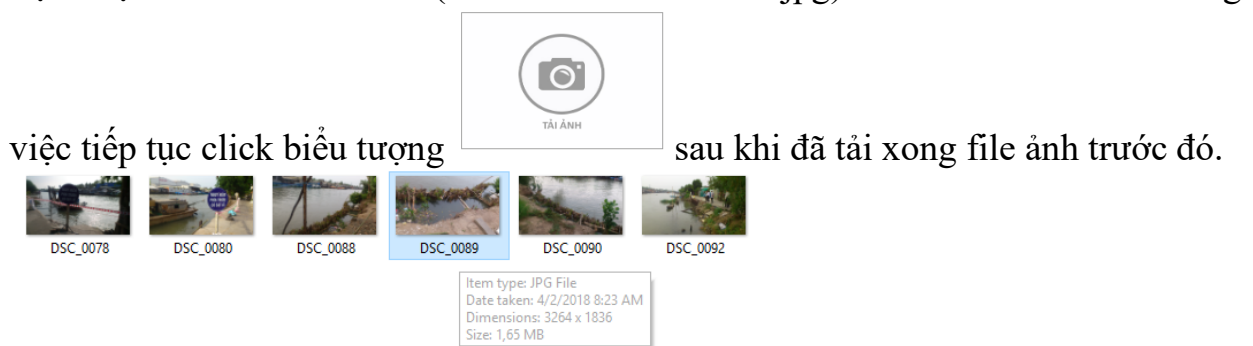

| v | Tất cả Tệp tin | $\sim$ |
|---|----------------|--------|
|   | Open           | Cancel |

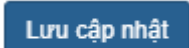

đến khi có chữ Thao tác thành công!

Sau khi tải ảnh xong, ấn vào hiện lên phía trên bước ảnh được tải lên.

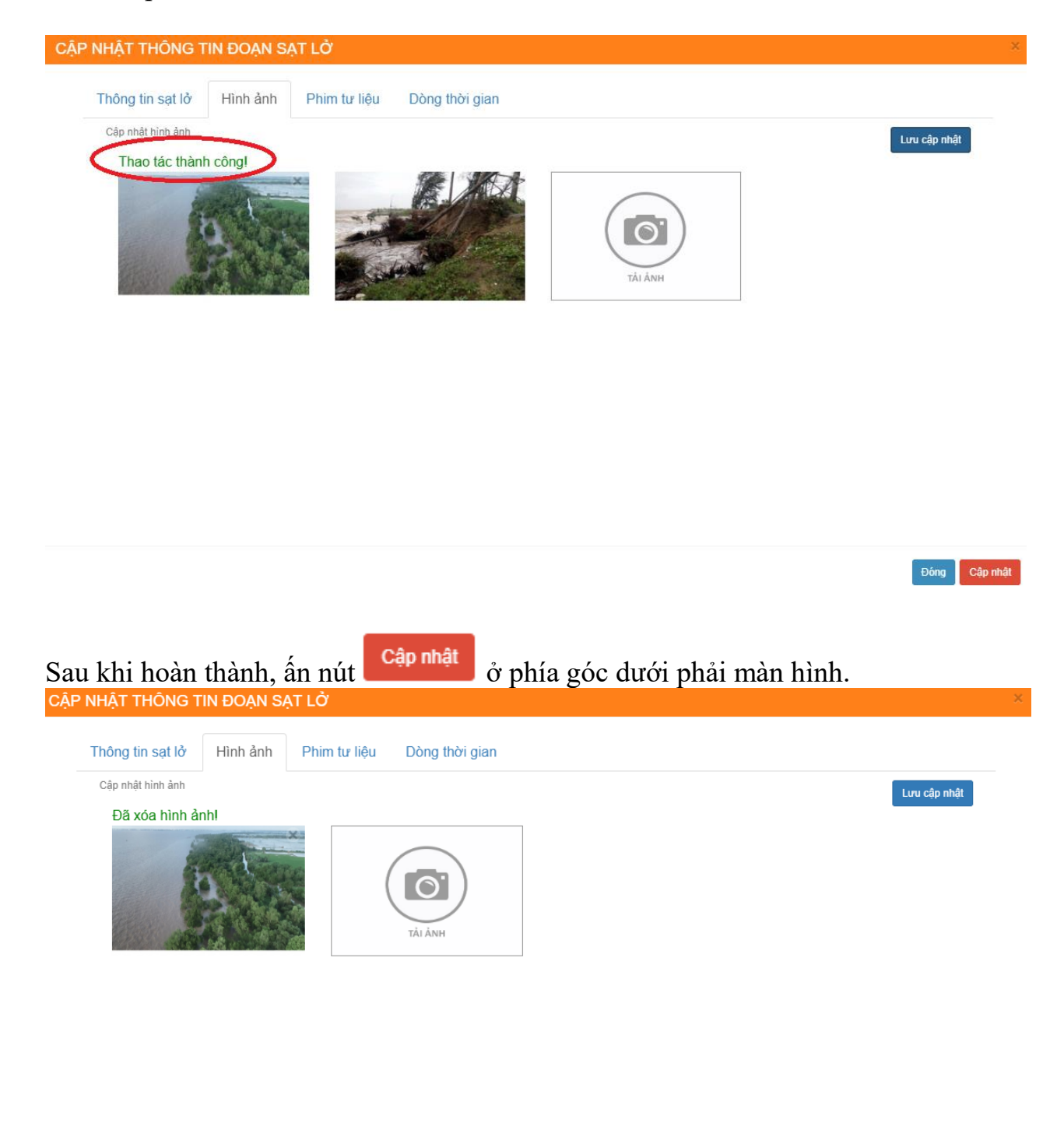

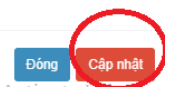

c) Đưa video sạt lở lên bản đồ.

Phim tư liệu

- Click vào tab

| CẬP I | NHẬT THÔNG T     | IN ĐOẠT SẠT LỞ        |                |          | × |
|-------|------------------|-----------------------|----------------|----------|---|
|       | Thông tin sạt lở | Hình ảnh Phim tư liệu | Dòng thời gian |          |   |
|       | Tên Video        |                       |                |          |   |
|       | Link video       |                       |                | Thêm mới |   |

| - Gõ tên video vào mục "Tên Video" |
|------------------------------------|
|------------------------------------|

| CÂI | P NHẬT THÔNG     | TIN ĐOẠT SẠ          | AT LỞ         |                |           | × |
|-----|------------------|----------------------|---------------|----------------|-----------|---|
|     | Thông tin sạt lở | Hình ảnh             | Phim tư liệu  | Dòng thời gian |           |   |
|     | Tên Video        | Video xói lở Mũi Rãn | h, Kiên Giang |                | $\supset$ |   |
|     | Link video       |                      |               |                | Thêm mới  |   |

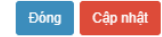

Đóng Cập nhật

<complex-block>

- Trường hợp muốn xóa video đã tải lên, đề nghị ấn vào nút  $\mathbf{x}$  nằm phía phải tên video.

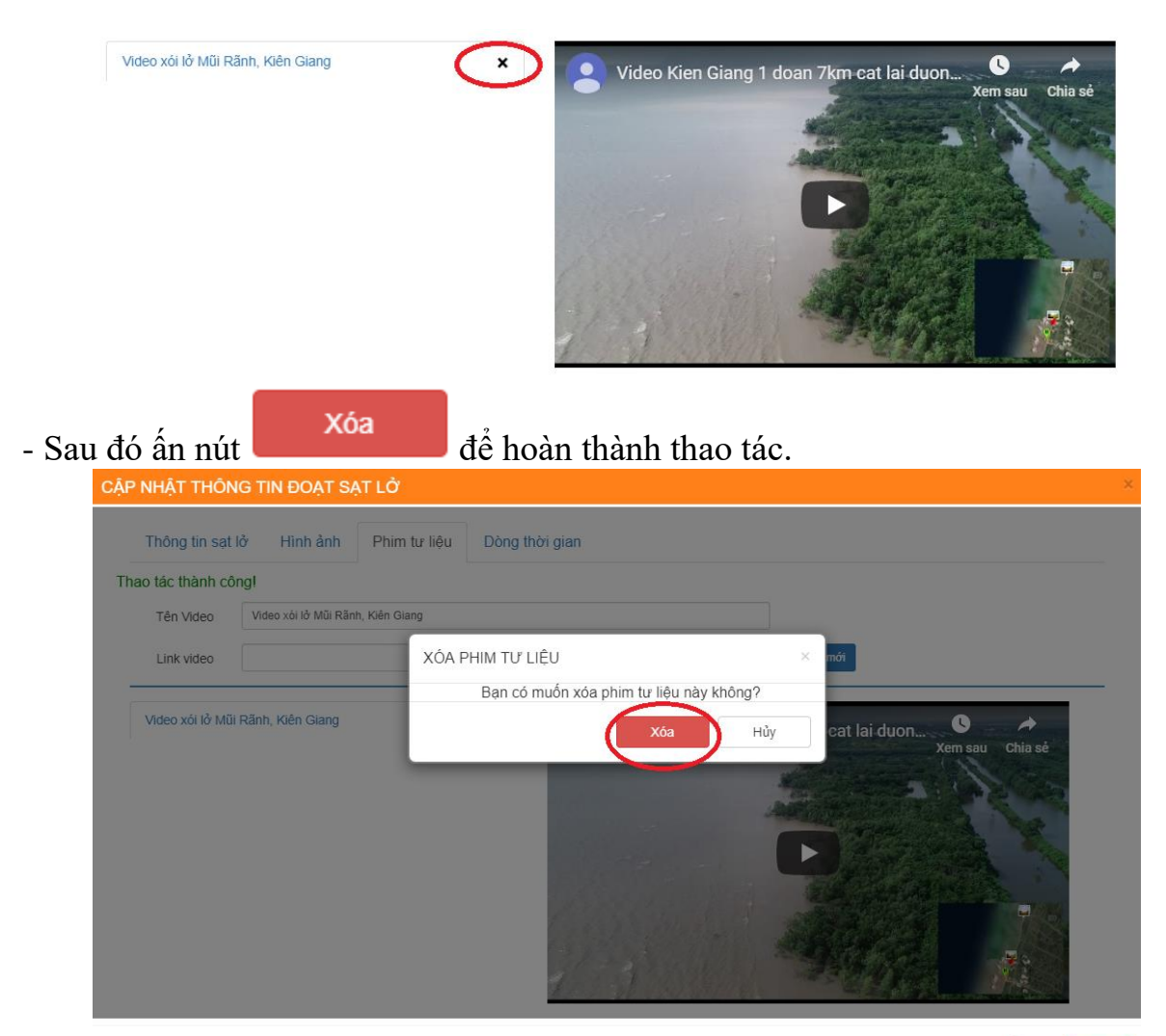

Đông Cập nhật

- Sau khi hoàn thành, ấn nút

ở phía góc dưới phải màn hình.

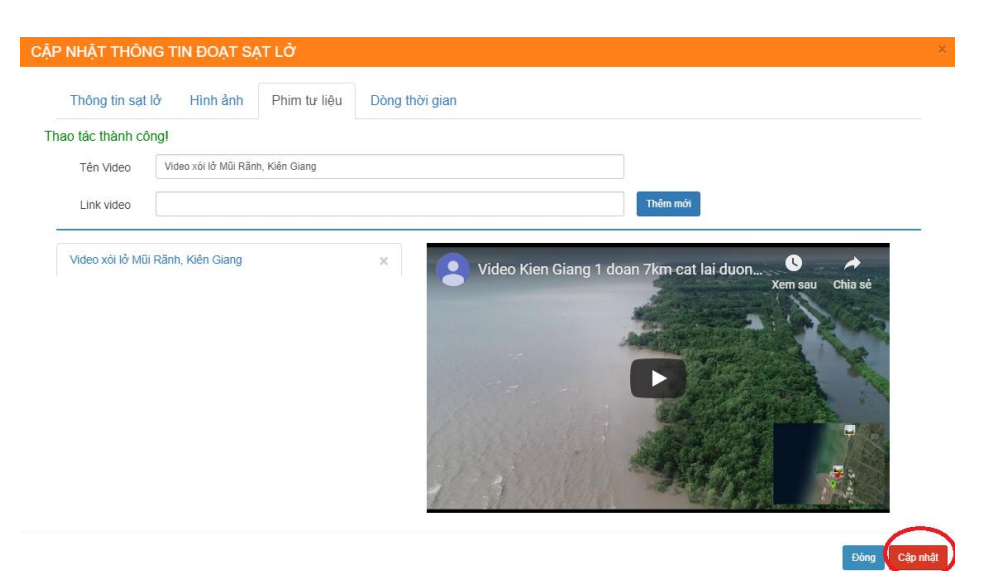

Cập nhật

#### IV. HƯỚNG DẪN CHỈNH SỬA, CẬP NHẬT KHU VỰC SẠT LỞ, CÔNG TRÌNH TRÊN BẢN ĐỒ.

4.1 Chỉnh sửa đoạn sạt lở, khu vực đã có công trình hay khu vực bồi lên bản đồ.

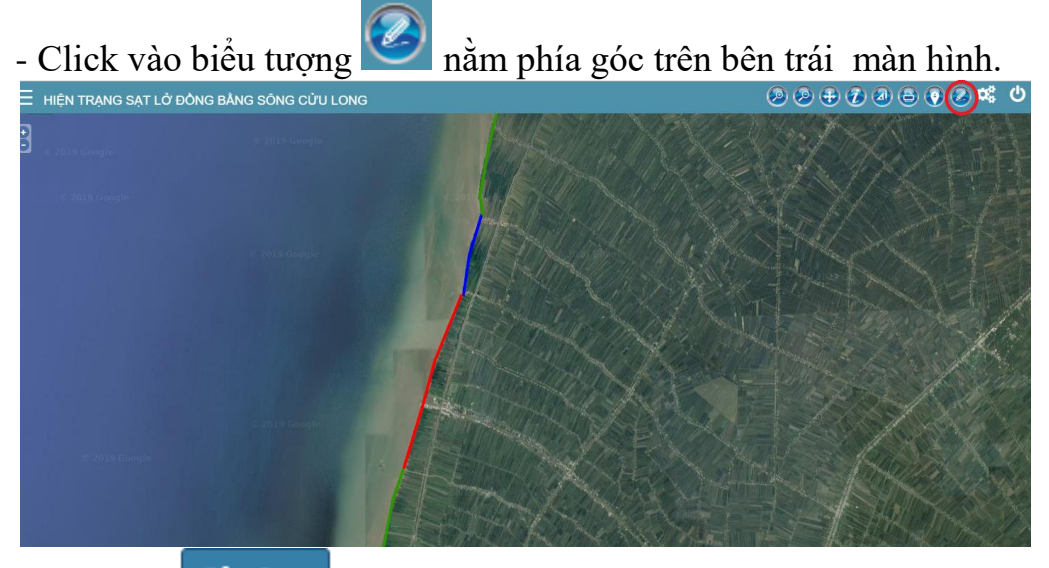

- Click vào để chỉnh sửa một đoạn sạt lở, khu vực đã có công trình hay một đoạn bồi mới lên bản đồ.

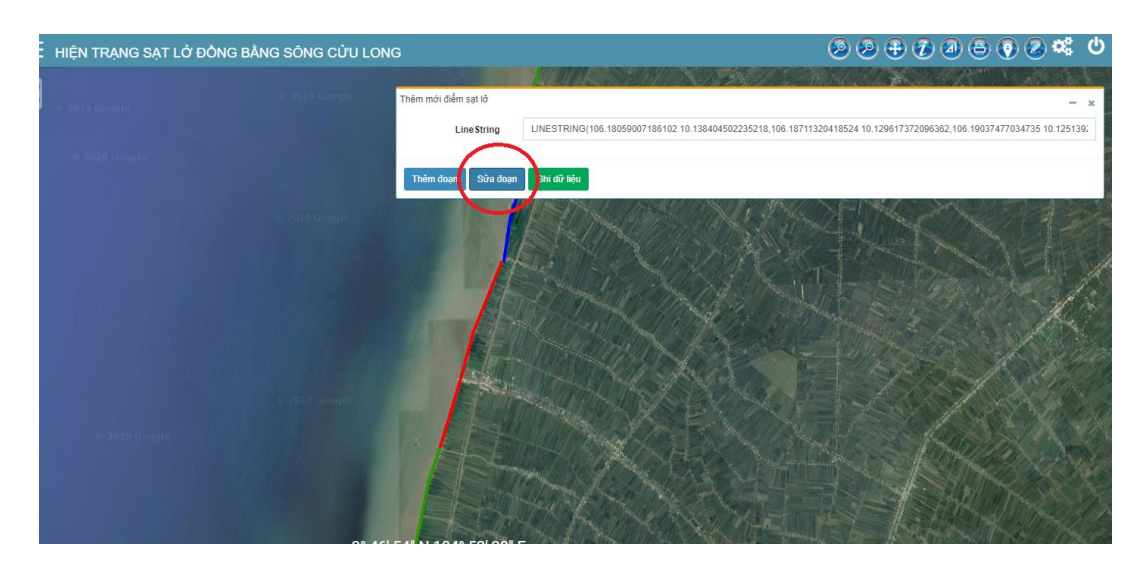

- Click chuột vào đoạn đường mà muốn chỉnh sửa và chỉnh sửa theo ý muốn

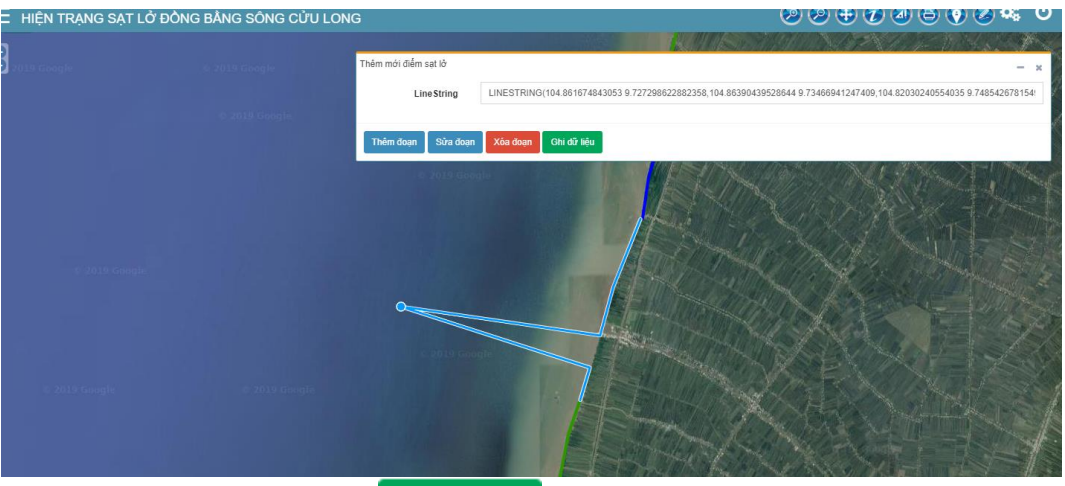

Ghi dữ liệu

để hoàn thành tác vụ.

4.2 Chỉnh sửa nội dung thông tin, ảnh và video của một đoạn sạt lở, khu vực đã có công trình hay một đoạn bồi mới lên bản đồ.

- Click trực tiếp vào đoạn muốn chỉnh sửa thông tin.

- Sau khi hoàn thành click vào

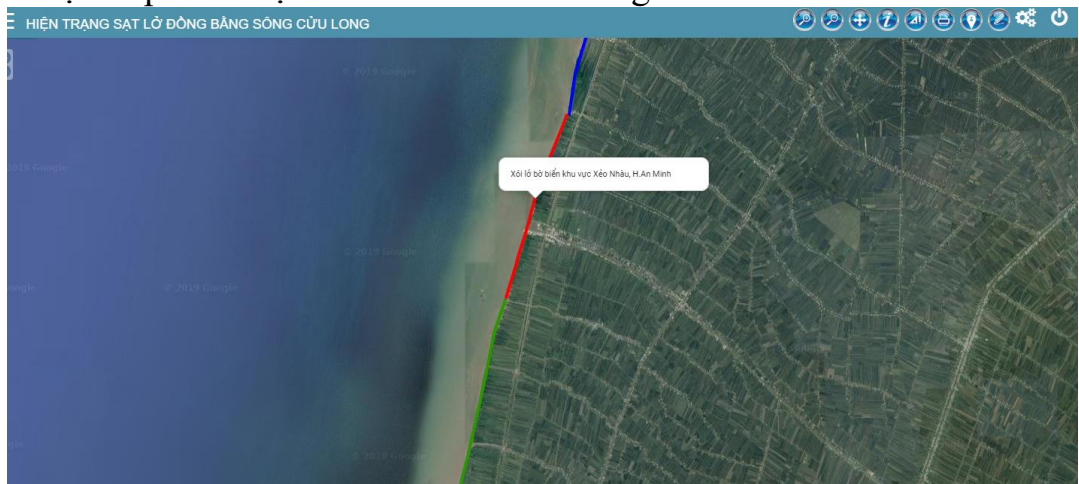

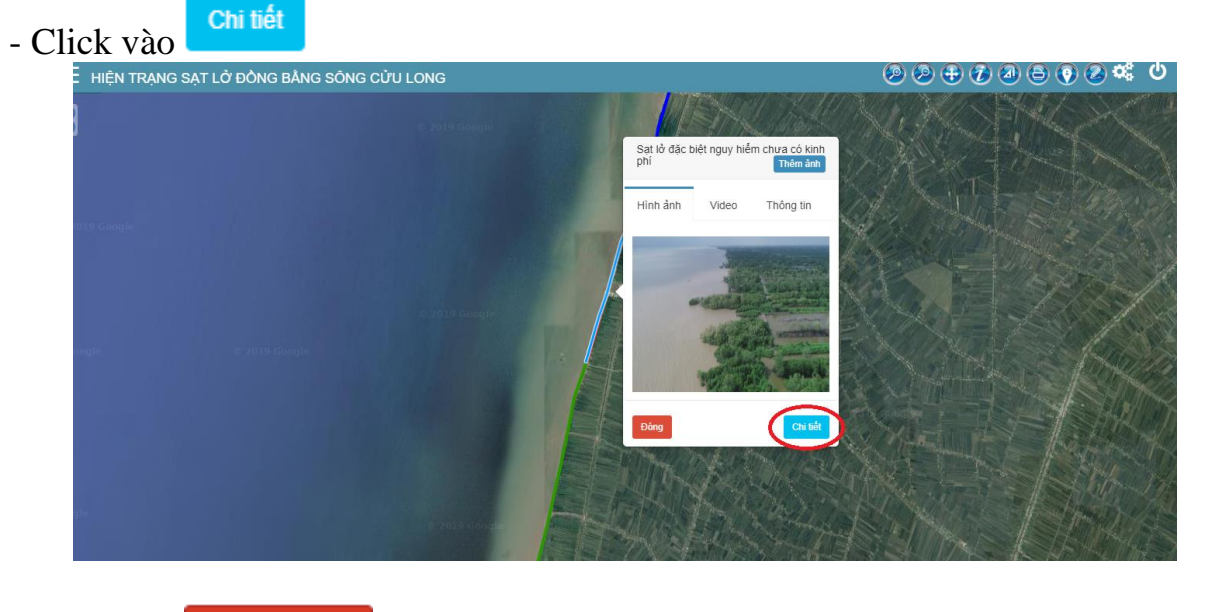

- Click vào

| 🗧 HIỆN TRẠNG SẠ | .T LỞ ĐỒNG BẰNG SÔNG CỬU L                                | DNG                            | ڻ 🗱 🕲 🖨 🕼 🕃 🕀 🔇 🕲 |
|-----------------|-----------------------------------------------------------|--------------------------------|-------------------|
| -               | Thông tin chi tiết:Xôi lở bờ biển khu vực Xẻo             | Nhàu, H An Minh                |                   |
|                 | Thông tin Hình ành Videos                                 | Dòng thời gian                 | and the           |
|                 | Hành chính                                                |                                |                   |
| 2019 Google     | Địa điểm:<br>Thuộc tỉnh:                                  | Kiên Giang                     |                   |
|                 | Thuộc huyện:<br>Thuộc xã:                                 | H. An Minh<br>X. Tân Thanh     |                   |
|                 | Thông tin                                                 |                                |                   |
| Snugle          | Loại đia điểm:<br>Chiều dải:<br>Chiều rộng :<br>Lần sâu : | Xôi lở bở biển                 |                   |
|                 | Mức độ cảnh báo:<br>Tác đôno:                             | Điểm đặc biệt nguy hiểm<br>Đôm | g Sửa thông th    |
| eg le:          |                                                           |                                |                   |

# - Chỉnh sửa các thông tin về Thông tin sạt lở, hình ảnh, phim tài liệu.

| Thông tin sạt lở  | Hình ảnh Phim tư          | liệu Dòng thời gian    | >          |               |              |
|-------------------|---------------------------|------------------------|------------|---------------|--------------|
| Tiêu đề           | Xôi lở bờ biến khu vực Xẻ | èo Nhàu, H.An Minh     |            |               |              |
| Địa điểm          |                           |                        |            |               |              |
| Thuộc tỉnh        | Kiên Giang 🔹              | Thuộc huyện            | H. An Minh | Thuộc xã      | X. Tân Thạnh |
| Loại địa điểm     | Xối lở bờ biến 🔹          | Thời gian xảy ra       |            |               |              |
| Thuộc biển        | Biến Tây 🔹 🔻              | Chiều dài              |            | Chiều rộng    |              |
| Tác động          |                           |                        |            |               |              |
| Đề suất giải pháp |                           |                        |            |               |              |
| Kinh phí dự kiến  | 0                         |                        | Nguồn vốn  | Chưa xác định | Ŧ            |
| Trang thái việ lý | Sat lở đặc biết ngụy hiến | n chưa có kinh phí 🔹 🔻 | Năm xir lý |               |              |